①学外から<u>メディカルオンライン</u>を検索すると以下の画面となります。「学認認証のかたはこちらへ」をクリックしてください。

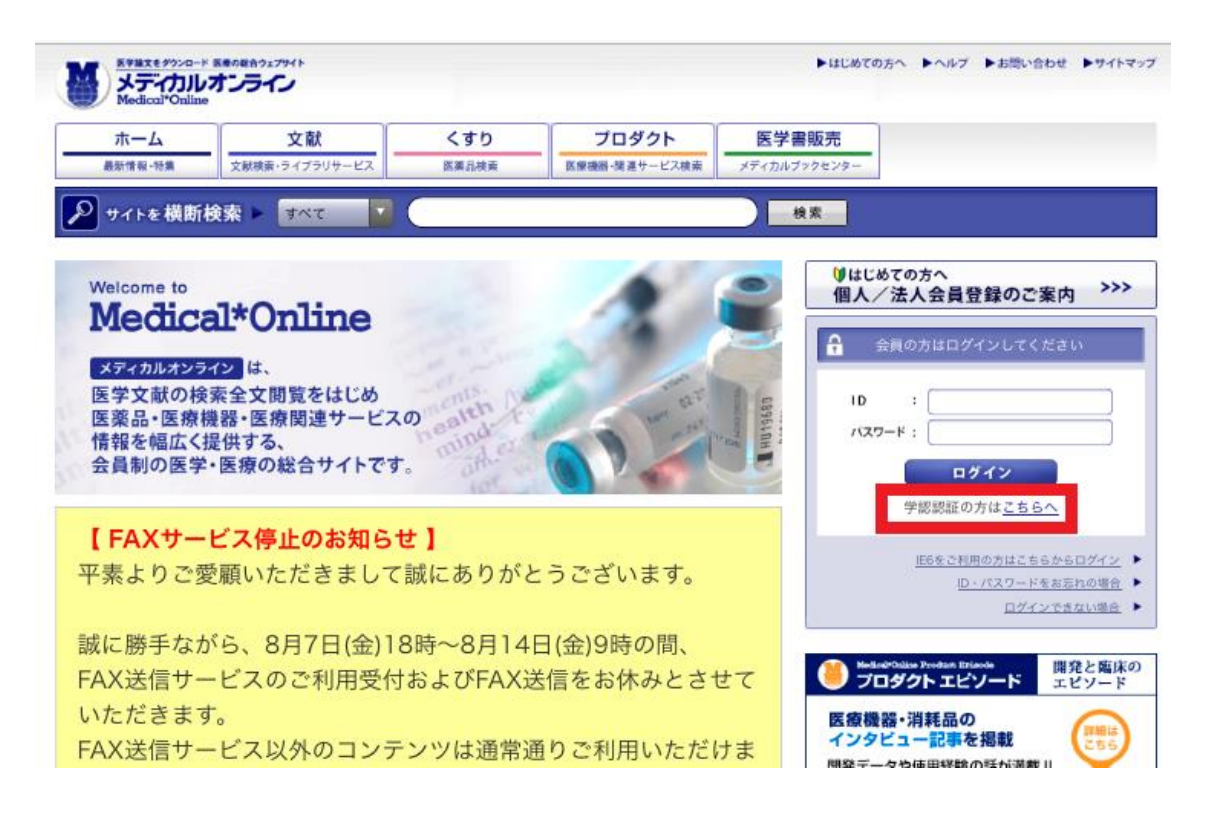

補足:<u>熊大図書館HPのデータベースサイトマップ</u>の「<u>メディカルオンライン</u>」をクリック すると以下の画面が表示されます。

| ホーム 最新情報・特集               | <u>文献</u><br>ライブラリサービス | くすり<br>医薬品検索 | プロダクト 医療機能・関連サービス検索 | 医学書販売    |         |                 |  |  |  |
|---------------------------|------------------------|--------------|---------------------|----------|---------|-----------------|--|--|--|
| ▶ キーワード検索                 | > タイトルで探る              | 」 ▶ 分野で計     | 葉す ▶ 配信学会・          | 出版社で探す ▶ | ガイドライン  |                 |  |  |  |
| ホーム > ログイン                |                        | ·            |                     |          | sear    | ењъу 🗸 Vivisimo |  |  |  |
| 🔎 文献を検索                   |                        |              | 🔵 🔽 件ずつ             | ⊃表示      | ▶オプション検 | 索               |  |  |  |
|                           |                        |              |                     |          | 4       | アラート設定          |  |  |  |
| 🔐 検索のヒント 🔒 さ              | 注意事項                   |              |                     |          |         |                 |  |  |  |
| D<br>パスワード<br>学認認証の方はこちらへ |                        |              |                     |          |         |                 |  |  |  |

②以下の画面で「熊本大学」を選び、「選択」をクリックしてください。

| ム                             |                             | くすり<br>医薬品検索      | プロダクト 医療機器・関連サービス検索 | 医学書販売             |  |  |  |  |  |
|-------------------------------|-----------------------------|-------------------|---------------------|-------------------|--|--|--|--|--|
| a<br>を横断検索 ▶ すべて ▼ 検索<br>学認認証 |                             |                   |                     |                   |  |  |  |  |  |
|                               | 所属機関<br><u>熊本大学</u><br>〇 ブラ | :<br>ウザ起動中は自動ログイン |                     | 選択<br><u>リセット</u> |  |  |  |  |  |

③熊本大学ポータルに入る画面が表示されます。熊本大学 ID でログインすると、学内と同様に利用できます。